### ІНСТРУКЦІЯ ДЛЯ ЗАМОВНИКА. РЕЄСТРАЦІЇ НА ЕЛЕКТРОННОМУ МАЙДАНЧИКУ «УКРАЇНСЬКА УНІВЕРСАЛЬНА БІРЖА»

Доброго дня, шановний Замовнику! Вітаємо Вас на електронному майданчику публічних закупівель «Українська універсальна біржа»!

Скористатися нашим сервісом можна на сторінці в Інтернеті за посиланням https://tender.uub.com.ua

Електронний майданчик «Українська універсальна біржа» – це акредитований за першим, другим, третім та четвертим рівнем акредитації електронний майданчик для державних Замовників та Постачальників, що працює в загальній системі електронних закупівель Ргоzогго відповідно до «Порядку функціонування електронної системи закупівель та проведення авторизації електронних майданчиків», затверджений Постановою Кабінету Міністрів України від 24.02.2016 №166.

25 серпня 2016 року електронний майданчик «Українська універсальна біржа» отримав висновок про попередню авторизацію, який затверджений Наказом Міністерством економічного розвитку і торгівлі України «Про попередню авторизацію електронного майданчика».

29 серпня 2016 року між ДП «Прозорро» та Українською універсальною біржею як оператором електронного майданчика «Українська універсальна біржа» був підписаний договір №00000104/Г про надання доступу до модуля електронного аукціону та бази даних.

Метою роботи нашого майданчика є сприяння у здійсненні державними Замовниками вигідних закупівель, а також допомога Постачальникам у здійсненні продажів.

Для роботи з системою Замовнику потрібна реєстрація в системі. Робота на майданчику відбувається в мережі Інтернет та не потребує завантаження на комп'ютер ніяких додатків.

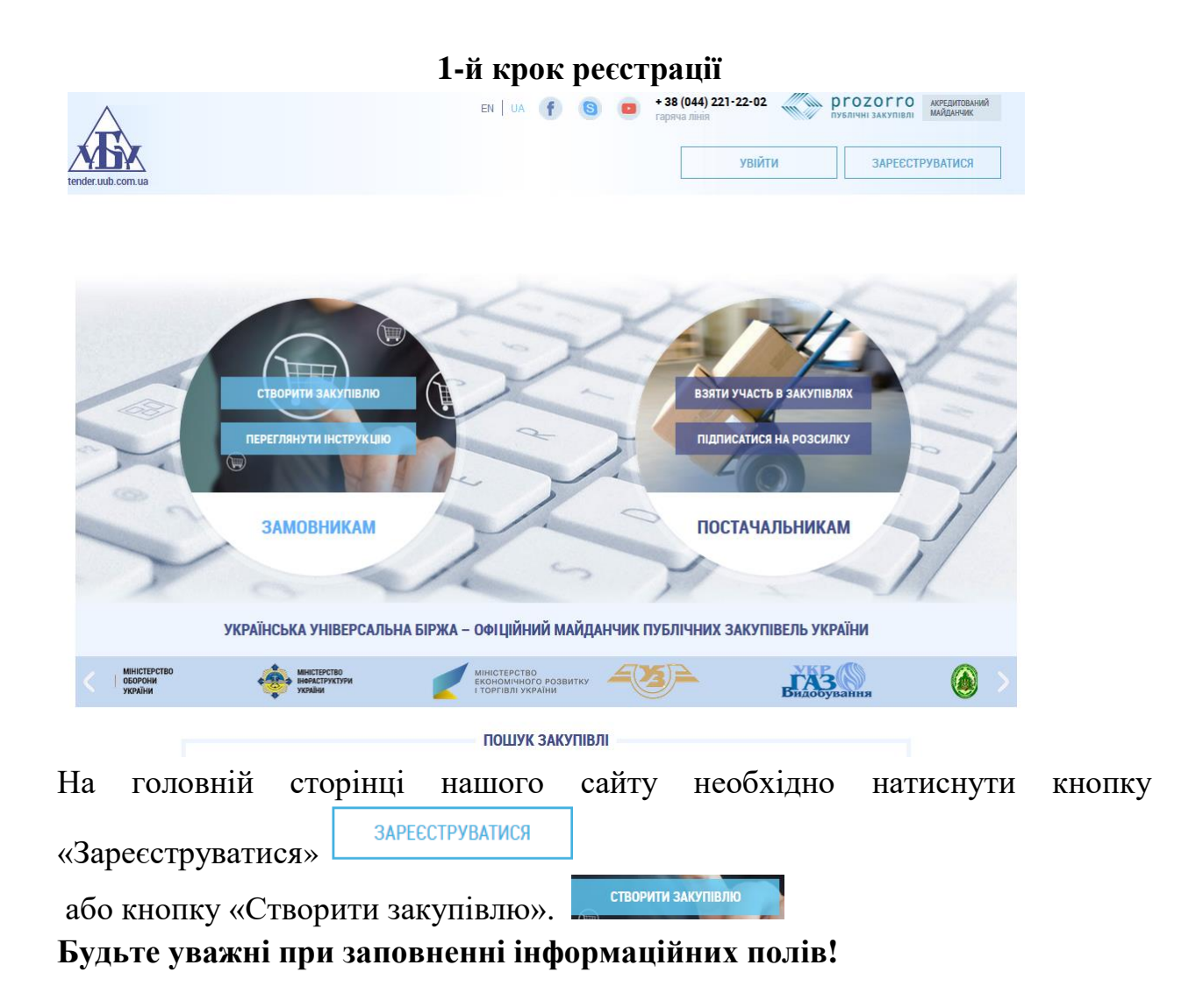

прозорро.продажі переглянути аукціони

EN UA F 8 + 38 (044) 221-22-02 публичні закупівлі акредитований майданчик

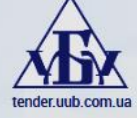

| Bxiz                     | а Ресстрація  |
|--------------------------|---------------|
| Офіційна коротка назва • | Телефон       |
|                          | +380123456789 |
|                          |               |

На Вашу адресу буде надіслано електронного листа з реєстраційною інформацією. Також лист містить посилання для підтвердження електронної адреси.

Підписатися на розсилку закупівель

#### Крок 1: Вибір категорії

Оберіть категорію за текстом з назви чи кодом категорії. Ви можете обрати декілька категорій.

| <ul> <li>О 3000000-1: Сільськогосподарська, фермерська продукція, продукція<br/>рибальства, лісівництва та супутня продукція</li> <li>О 9000000-3: Нафтопродукти, паливо, електроенергія та інші джерела<br/>енергії</li> <li>1 4000000-1: Гірнича продукція, неблагородні метали та супутня<br/>продукція</li> <li>1 5000000-8: Продукти харчування, напої, тютюн та супутня продукція</li> <li>1 5000000-8: Сільськогосподарська техніка</li> <li>1 8000000-9: Одяг, взуття, сумки та аксесуари</li> <li>1 9000000-6: Шкіряні та текстильні, пластмасові та гумові матеріали</li> <li>22000000-0: Друкована та супутня продукція</li> </ul> |  |
|----------------------------------------------------------------------------------------------------|--|
| <ul> <li>О9000000-3: Нафтопродукти, паливо, електроенергія та інші джерела<br/>енергії</li> <li>14000000-1: Гірнича продукція, неблагородні метали та супутня<br/>продукція</li> <li>15000000-8: Продукти харчування, напої, тютюн та супутня продукція</li> <li>16000000-5: Сільськогосподарська техніка</li> <li>18000000-9: Одяг, взуття, сумки та аксесуари</li> <li>19000000-6: Шкіряні та текстильні, пластмасові та гумові матеріали</li> <li>22000000-0: Друкована та супутня продукція</li> </ul>                                                                                                    |  |
| <ul> <li>1400000-1: Гірнича продукція, неблагородні метали та супутня продукція</li> <li>1500000-8: Продукти харчування, напої, тютюн та супутня продукція</li> <li>1600000-5: Сільськогосподарська техніка</li> <li>18000000-9: Одяг, взуття, сумки та аксесуари</li> <li>1900000-6: Шкіряні та текстильні, пластмасові та гумові матеріали</li> <li>2200000-0: Друкована та супутня продукція</li> </ul>                                                                                                    |  |
| <ul> <li>1500000-8: Продукти харчування, напої, тютюн та супутня продукція</li> <li>1600000-5: Сільськогосподарська техніка</li> <li>1800000-9: Одяг, взуття, сумки та аксесуари</li> <li>1900000-6: Шкіряні та текстильні, пластмасові та гумові матеріали</li> <li>2200000-0: Друкована та супутня продукція</li> </ul>                                                                                                    |  |
| <ul> <li>П 8000000-9: Одяг, взуття, сумки та аксесуари</li> <li>П 9000000-6: Шкіряні та текстильні, пластмасові та гумові матеріали</li> <li>22000000-0: Друкована та супутня продукція</li> <li>24000000-0: Друкована та супутня продукція</li> </ul>                                                                                                    |  |
| П 9000000-6: Шкіряні та текстильні, пластмасові та гумові матеріали     Шарана па супутня продукція     2000000-0: Друкована та супутня продукція                                                                                                    |  |
|                                                                                                    |  |
|                                                                                                    |  |
| 📴 🗔 30000000-9: Офісна та комп'ютерна техніка, устаткування та приладдя                                                                                                    |  |
| О Всі • Вибрані<br>Оберіть регіон та натисніть кнопку 'ПІДТВЕРДИТИ'.                                                                                                    |  |
| ви можете додати деклыка регоны.                                                                                                    |  |
|                                                                                                    |  |
| огоджуюся на Погоджуюсь з умовами                                                                                                    |  |

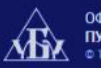

ОФІЦІЙНИЙ МАЙДАНЧИК ПУБЛІЧНИХ ЗАКУПІВЕЛЬ © 1997-2018 Всі права захищено

НОВИНИ ПРО НАС НАВЧАННЯ ПРО PROZORRO РЕГЛАМЕНТ ДОГОВОРИ ДОПОМОГА ТАРИФИ АЦСК ГАРАНТІЯ ПАРТНЕРАМ

Перед Вами відкриється сторінка «Реєстрація», де потрібно вказати такі дані:

- «Офіційна коротка назва» (якщо у Вас немає офіційної короткої назви, то Ви можете написати повну назву);
- «Електронна пошта» (вказувати необхідно саму ту електронну пошту, якою Ви будете користуватися для організації та проведення закупівель. Це може бути електронна пошта секретаря чи голови тендерного комітету або уповноваженої особи);
- «Телефон» (форма заповнення +380000000000. Будь ласка, зазначайте номер телефону особи, яка буде займатися організації та проведення закупівель. Це може бути номер бухгалтера, який є членом тендерного комітету чи секретаря ТК);
- «Пароль» (має бути не менше 8 символів,але не більше 20. Ви можете зазначати як буквені, такі числові позначення);

Форма заповнення відомостей «Підписатися на розсилку закупівель» є необов'язковими полями.

Далі Вам необхідно ознайомитися із Регламентом та Договором приєднання (шляхом переходу за посиланням на відповідні назви документів). Потім поставте позначку «Погоджуюся на використання персональних даних та отримання матеріалів розсилань майданчика» та «Погоджуюсь з умовами Регламенту та Договору приєднання». І на завершення першого кроку реєстрації натисніть «Продовжити реєстрацію» і Ви автоматично переходите на наступний крок реєстрації.

Про проходження першого кроку реєстрації Вам буде надіслано повідомлення на електронну пошту із зазначення Вашого логіна (ним є Ваша електронна пошта) та пароля, який Ви вказали при реєстрації. Також лист міститиме посилання для підтвердження електронної адреси.

Будь ласка, перейдіть за вказаним у листі посилання для підтвердження Вашої електронної пошти.

<u>Примітка. Якщо Ви не знайшли повідомлення про проходження першого кроку</u> реєстрації у папці «Вхідні», тоді перевірте папку «Спам».

## 2-й крок ресстрації

|                                                                                                    | ЗАКУПІВЛІ          | РІЧНІ ПЛАНИ | договори                                                                           | ПРОФІЛЬ              |                                                                                             |               |
|----------------------------------------------------------------------------------------------------|--------------------|-------------|------------------------------------------------------------------------------------|----------------------|---------------------------------------------------------------------------------------------|---------------|
| Повідомлення                                                                                                    | Користувач         | Учасник     | Підписка                                                                           | Співробітники        | Розрахунки                                                                                  |               |
| орено                                                                                                    |                    |             |                                                                                    |                      | п                                                                                           | ДТВЕРДИТИ     |
| €ДРПОУ∗                                                                                                    |                    |             | Коротка назва                                                                      | а англійською мовою  | TIEPE                                                                                       | вірка єдрітоу |
|                                                                                                    |                    |             |                                                                                    |                      |                                                                                             |               |
| Коротка назва *                                                                                                    |                    |             |                                                                                    |                      |                                                                                             |               |
| Морозівська сільська рада                                                                                                    |                    |             |                                                                                    |                      |                                                                                             |               |
| Повна назва *                                                                                                    |                    |             |                                                                                    |                      |                                                                                             |               |
| Повна назва англійською мов                                                                                                    | ою                 |             |                                                                                    |                      |                                                                                             |               |
|                                                                                                    |                    |             |                                                                                    |                      |                                                                                             |               |
| Адреса                                                                                                    |                    |             |                                                                                    |                      |                                                                                             |               |
| Країна *                                                                                                    |                    |             | Поштовий інде                                                                      | ekc *                |                                                                                             |               |
| Україна                                                                                                    |                    | $\sim$      |                                                                                    |                      |                                                                                             |               |
| Область або регіон *                                                                                                    |                    |             | Населений пун                                                                      | IKT *                |                                                                                             |               |
| Івано-Франківська область                                                                                                    |                    | $\sim$      |                                                                                    |                      |                                                                                             |               |
| Адреса у населеному пункті *                                                                                                    |                    |             |                                                                                    |                      |                                                                                             |               |
| E a secolar a secolar a secolar a secolar a secolar a                                                                                                    |                    |             |                                                                                    |                      |                                                                                             |               |
| Банківські реквізити<br>МФО*                                                                                                    |                    |             | Банк *                                                                             |                      |                                                                                             |               |
| Банківські реквізити<br>МФО *                                                                                                    |                    |             | Банк •                                                                             | й податковий номер   | ,                                                                                           |               |
| Банківські реквізити<br>МФО *<br>Рахунок *                                                                                                    |                    |             | Банк •<br><br>Індивідуальни                                                        | й податковий номер   | ,                                                                                           |               |
| Банківські реквізити<br>МФО *<br>Рахунок *                                                                                                    |                    |             | Банк •<br>Індивідуальни                                                            | й податковий номер   | ,                                                                                           |               |
| Банківські реквізити<br>МФО *<br>Рахунок *<br>Керівник                                                                                                    |                    |             | Банк<br>                                                                           | й податковий номер   | ,                                                                                           |               |
| Банківські реквізити<br>МФО *<br>Рахунок *<br>Керівник<br>ПІБ *                                                                                                    |                    |             | Банк *<br>                                                                         | й податковий номер   | ,                                                                                           |               |
| Банківські реквізити<br>МФО *<br>Рахунок *<br>Керівник<br>ПІБ *                                                                                                    |                    |             | Банк *<br>                                                                         | й податковий номер   | ,<br>,<br>                                                                                  |               |
| Банківські реквізити           МФО *           Рахунок *           Міталія           ПІБ *           Тип участі           Постачальник                                                                                   |                    |             | Банк •<br>Індивідуальни<br>Посада •<br>Тип замовника<br>Для потреб обг             | й податковий номер и | ,<br>,<br>                                                                                  |               |
| Банківські реквізити           МФО *           Рахунок *           Ванківськи реквізити           Керівник           ПІБ *           Постачальник           Закупівельник комерційна           Закупівельник державна ко | компанія           |             | Банк *<br>Індивідуальни<br>Посада *<br>Тип замовника<br>Для потреб об              | й податковий номер   | ,<br>,                                                                                      |               |
| Банківські реквізити           МФО *           Рахунок *           ПіБ *           Тип участі           Постачальник           Закупівельник комерційна           Закупівельник державна ко                              | компанія<br>мпанія |             | Банк •<br>Індивідуальни<br>Посада •<br>Погада •<br>Лип замовники<br>Для потреб обо | й податковий номер   | ,<br>,<br>,<br>,<br>,<br>,<br>,<br>,<br>,<br>,<br>,<br>,<br>,<br>,<br>,<br>,<br>,<br>,<br>, |               |
| Банківські реквізити<br>МФО *<br>Рахунок *<br>Керівник<br>ПІБ *<br>Пип участі<br>Постачальник<br>Закупівельник комерційна<br>Закупівельник державна ко                                                                   | компанія           |             | Банк *<br>Індивідуальни<br>Посада *<br>Пип замовника<br>Для потреб об              | й податковий номер   | ,<br>,<br>,<br>,<br>,<br>,<br>,<br>,<br>,<br>,<br>,<br>,<br>,<br>,<br>,<br>,<br>,<br>,<br>, |               |
| Банківські реквізити<br>МФО *<br>Рахунок *<br>Рахунок *<br>Керівник<br>ПІБ *<br>Тип участі<br>Постачальник<br>Закупівельник комерційна<br>Закупівельник державна ко<br>Промо-код ●<br>Стати партнером ●                  | компанія<br>мпанія |             | Банк                                                                               | й податковий номер   |                                                                                             |               |
| Банківські реквізити<br>МФО *<br>Рахунок *<br>Рахунок *<br>Керівник<br>ПІБ *<br>Тип участі<br>Постачальник<br>Закупівельник комерційна<br>Закупівельник державна ко<br>Промо-код ●                                       | компанія           |             | Банк •<br>Індивідуальни<br>Посада •<br>Тип замовника<br>Для потреб об              | й податковий номер   |                                                                                             |               |
| Банківські реквізити<br>МФО *<br>Рахунок *<br>ПІБ *<br>ПІБ *<br>Постачальник<br>Закупівельник комерційна<br>Закупівельник державна ко<br>Промо-код ●<br>Стати партнером ●                                                | компанія<br>мпанія |             | Банк *                                                                             | й податковий номер   |                                                                                             |               |

Перед Вами відкривається сторінка реєстрації за алгоритмом «Профіль» — «Учасник».

*Необхідно уважно та правильно заповнити обов 'язкові інформаційні поля.* Потрібно обов 'язково вказати такі дані:

- Код ЄДРПОУ;
- Коротка назва (зверніть увагу, що «Коротка назва» автоматично переноситься у поле «Учасник» після проходження першого кроку реєстрації)
- Повна назва;

Повна та коротка назва англійською мовою є необов'язковими полями для заповнення. Якщо Ви будете проводити відкриті торги з публікацією англійською мовою, тобто очікувана вартість закупівлі перевищуватиме 133 тисячі євро – для товарі та послуг/ 5 150 тисяч євро - для робіт, то дані поля необхідно заповнити.

- Адреса, де Ви зазначаєте юридичну адресу Вашої організації, а саме:
  - 1. Країна, де вже введений приклад «Україна».
  - 2. Область або регіон. Для зручності введення Ви обираєте область чи регіон із випадаючого списку

| Івано-Франківська область | ^      |
|---------------------------|--------|
| Автономна Республіка Крим |        |
| Волинська область         |        |
| Вінницька область         |        |
| Дніпропетровська область  |        |
| Донецька область          |        |
| Житомирська область       |        |
| Закарпатська область      |        |
| Запорізька область        |        |
| Київська область          |        |
| Кіровоградська область    |        |
| Луганська область         |        |
| Львівська область         |        |
| Миколаївська область      |        |
| Одеська область           |        |
| Полтавська область        |        |
| Рівненська область        |        |
| Сумська область           |        |
| Тернопільська область     |        |
| Харківська область        | ~      |
| Івано-Франківська область | $\sim$ |

3. Поштовий індекс (Наприклад, 35740)

- 4. Населений пункт (Наприклад, Новосавицький район, село Морози»)
- 5. Адреса у населеному пункті (Наприклад, вул. Центральна, 1.)
- Банківські реквізити:
  - 1. МФО.
  - 2. Банк.
  - 3. Рахунок.
  - 4. Індивідуальний податковий номер. Якщо Ви не є платником податку на додану вартість, то Ви ставите прочерк «-».
- Керівник:
  - 1. ПІБ (Прізвище, ім'я, по батькові).
  - 2. Посада (Наприклад, голова сільської ради)
- Тип участі, де Ви обираєте один із наведених варіантів: «Постачальник», «Закупівельник комерційна компанія», «Закупівельник державна компанія».
- Тип замовника, де Ви обираєте один із наведених варіантів: «Замовник • загальний» (загальний), «Замовник, що здійснює діяльність в окремих сферах господарювання» (замовник B окремих сферах господарювання), «Замовник, що здійснює закупівлі для потреб оборони» (для потреб оборони), «Юридичні особи, які не є замовниками в розумінні Закону, але є державними, комунальними, казенними господарськими підприємствами, товариствами об'єднаннями ЧИ підприємств, у яких державна чи комунальна частка складає 50 і більше відсотків» (юридичні особи з часткою 50%).

#### Тип замовника

| Загальний                                | $\sim$ |
|------------------------------------------|--------|
| Для потреб оборони                       |        |
| Загальний                                |        |
| Юридичні особи з часткою 50%             |        |
| Замовник з окремих сферах господарювання |        |

Заповнення полів «Промо-акція» є не обов'язковим.

Якщо Ви отримали промо-код та бажаєте приймати участь у майбутніх акціях від партнерів електронного майданчика «Українська універсальна біржа», то введіть його у відповідне поле.

| Промо-код 🔿                                                                                                    |
|----------------------------------------------------------------------------------------------------|
| Якщо Ви отримали промо-код та бажаєте приймати участь у майбутніх акціях від партнерів електронного майданчика 'Українська універсальна біржа',<br>введіть його у відповідне поле |
| Отриманий промо-код                                                                                                    |
|                                                                                                    |
|                                                                                                    |

Якщо Вас зареєстрував регіональний менеджер (далі - РМ) Української універсальної біржі, то Ви зазначаєте числовий ідентифікатор відповідного РМ у полі «Промо-код».

Якщо Ви зареєструвалися за промо-кодом, щоб був надісланий Вам на електронну пошту, то саме його Ви зазначаєте у полі «Промо-код».

Ви можете стати партнером електронного майданчика «Українська універсальна біржа». Для цього необхідно погодитися з умовами партнерського договору та зареєструвати «Код реферала».

| Стати партнером 🔿                                    |
|------------------------------------------------------|
|                                                      |
|                                                      |
| Погоджуюсь з умовами партнерського договору та прошу |
|                                                      |
| Код реферала                                         |
|                                                      |
|                                                      |

Зверніть увагу! Якщо Ви не зазначили дані в обов'язкові поля, то відповідне поле буде підсвічуватися рожевим кольором із повідомленням про необхідність зазначення інформації.

Після внесення всіх необхідних даних необхідно натиснути кнопку «Зберегти». Відразу з'явитися повідомлення про те, що «Зміни виконано». «Закрити» або натиснути значок «хрестик».

|                                                                                |                     |            |                  | ЕСТОВИИ РЕЖИМ     | e0677244079        | @gmail.com : морозівська сіл | ъська рада |
|--------------------------------------------------------------------------------|---------------------|------------|------------------|-------------------|--------------------|------------------------------|------------|
|                                                                                |                     | ЗАКУПІВЛІ  | РІЧНІ ПЛАНИ      | договори          | ПРОФІЛЬ            |                              |            |
| Пов                                                                            | ідомлення           | Користувач | Учасник          | Підписка          | Співробітники      | Розрахунки                   |            |
| H                                                                              |                     |            |                  |                   |                    | ПІДТВЕ                       | рдити      |
|                                                                                |                     |            |                  | Konotka ugana     |                    | ПЕРЕВІРКА                    | А ЄДРПОУ   |
| 04336411                                                                       |                     |            |                  | Morozivska Silska | a Rada             |                              |            |
| Коротка назва*                                                                 |                     |            |                  |                   |                    |                              |            |
| Морозівська сільс                                                              | ька рада            |            |                  |                   |                    |                              |            |
| Повна назва *                                                                  |                     |            |                  |                   |                    |                              |            |
| Морозівська сільс                                                              | ька рада            |            |                  |                   |                    |                              |            |
| Повна назва анг                                                                | лійською мов        | ою         |                  |                   |                    |                              |            |
| Morozivska Silska I                                                            | Rada                |            |                  |                   |                    |                              |            |
|                                                                                |                     |            |                  |                   |                    |                              |            |
| Адреса                                                                         |                     |            |                  |                   |                    |                              |            |
| Країна *                                                                       |                     |            |                  | Поштовий інде     | КС *               |                              |            |
| Україна                                                                        |                     |            |                  | 35740             |                    |                              |            |
| Область або рег                                                                | іон*                |            |                  | Населений пун     | кт *               |                              |            |
| Адреса у населе<br>вул. Центральна,                                            | ному пункті *<br>1. |            |                  |                   |                    |                              |            |
| Банківські рекв                                                                | зити                |            |                  |                   |                    |                              |            |
| МФО*                                                                           |                     |            |                  | Банк *            |                    |                              |            |
| 804011                                                                         |                     |            |                  | ГУ ДКСУ у Ярмо.   | линецькому р-н     |                              |            |
| Рахунок *                                                                      |                     |            |                  | Індивідуальний    | і податковий номер | *                            |            |
| 3541705802620                                                                  |                     |            |                  | -                 |                    |                              |            |
|                                                                                |                     |            |                  |                   |                    |                              |            |
| Керівник                                                                       |                     |            |                  | <b>Dec</b>        |                    |                              |            |
|                                                                                | тепановии           |            |                  | Голова сільської  | ради               |                              |            |
| удовиченко пор С                                                               |                     |            |                  | 1 SHOBU CINBCBROI | P 440              |                              |            |
| Тип участі                                                                     |                     |            |                  | Тип замовника     |                    |                              |            |
| О Постачальние                                                                 | (<br>к комерційна і | компанія   |                  | Загальний         |                    |                              |            |
| Olakyhibenbhi                                                                  | к державна ко       | мпанія     |                  |                   |                    |                              |            |
| <ul> <li>Закупівельни</li> </ul>                                               |                     |            | Поріломления     | ¥                 |                    |                              |            |
| <ul> <li>Закупівельни</li> </ul>                                               |                     |            | <b>8</b> 2       |                   |                    |                              |            |
| <ul> <li>Закупівельни</li> <li>Промо-код С</li> </ul>                          |                     |            | Зміни виконано   |                   |                    |                              |            |
| <ul> <li>Закупівельни</li> <li>Промо-код </li> <li>Стати партнеров</li> </ul>  | 40                  |            | • Зміни виконано |                   |                    |                              |            |
| <ul> <li>Закупівельни</li> <li>Промо-код С</li> <li>Стати партнерог</li> </ul> | M <b>O</b>          |            | • Зміни виконано |                   |                    |                              |            |

Далі натисніть кнопку «Підтвердити», цим самим Ви засвідчуєте правильність заповнених Вами інформаційних полів. На початку сторінки вгорі справого боку зміниться «Стан» зі «Створено» на «Підготовлено».

Далі необхідно перейти у поле «Користувач», у якому **вже** введені такі дані, як: номер телефону та електронна пошта. Залишається лише заповнити персональні дані.

#### 3-й крок ресстрації

Далі Вам необхідно самостійно перейти у поле «Користувач», для того визначити особу, яка буде здійснювати всі операції на електронному майданчику.

Потрібно обов'язково вказати такі дані:

- Прізвище, ім'я, по батькові;
- Електронна пошта (зверніть увагу, що «Електронна пошта» автоматично переноситься у поле «Користувач» після проходження першого кроку реєстрації);
- Ім'я та прізвище англійською мовою є необов'язковими полями для заповнення. Якщо Ви будете проводити відкриті торги з публікацією англійською мовою, тобто очікувана вартість закупівлі перевищуватиме 133 тисячі євро – для товарі та послуг/ 5 150 тисяч євро - для робіт, то дане поле необхідно заповнити)
- Мобільний телефон ( автоматично дублюється після проходження першого кроку реєстрації);

Після заповнення інформаційних полій Ви натискаєте кнопку «Зберегти».

У розділі «Користувач» Ви можете також змінювати пароль доступу до електронного майданчика.

# Загальний вигляд третього кроку реєстрації. Профіль розділ «Користувач»

|                                                                  | ЗАКУПІВЛІ  | РІЧНІ ПЛАНИ | договори       | ПРОФІЛЬ           |            |  |
|------------------------------------------------------------------|------------|-------------|----------------|-------------------|------------|--|
| Повідомлення                                                     | Користувач | Учасник     | Підписка       | Співробітники     | Розрахунки |  |
| Прізвище Ім`я По-батькові *                                      |            |             | Ім`я Прізвище  | англійською мовою |            |  |
| Удовиченко Ігор Степанович                                       |            |             | UDOVYCHENKO I  | IOR               |            |  |
| Електронна пошта *                                               |            |             | Мобільний теле | ефон              |            |  |
| e0677244079@gmail.com                                            |            |             | +380445654325  |                   |            |  |
|                                                                  |            |             |                |                   |            |  |
| ЗБЕРЕГТИ<br>Зміна паролю                                         |            |             |                |                   |            |  |
| ЗБЕРЕГТИ<br>Зміна паролю<br>Новий пароль                         |            |             | Попередній пар | юль               |            |  |
| ЗБЕРЕГТИ<br>Зміна паролю<br>Новий пароль<br>Підтвердження паролю |            |             | Попередній пар | юль               |            |  |

Дякуємо за реєстрацію на електронному майданчику «Українська універсальна біржа»! Тепер Вам необхідно пройти ідентифікацію.